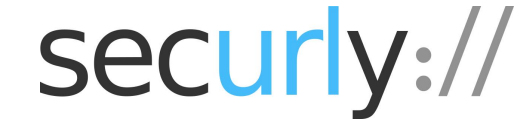

# Securly:// Deal Registration

How to Guide

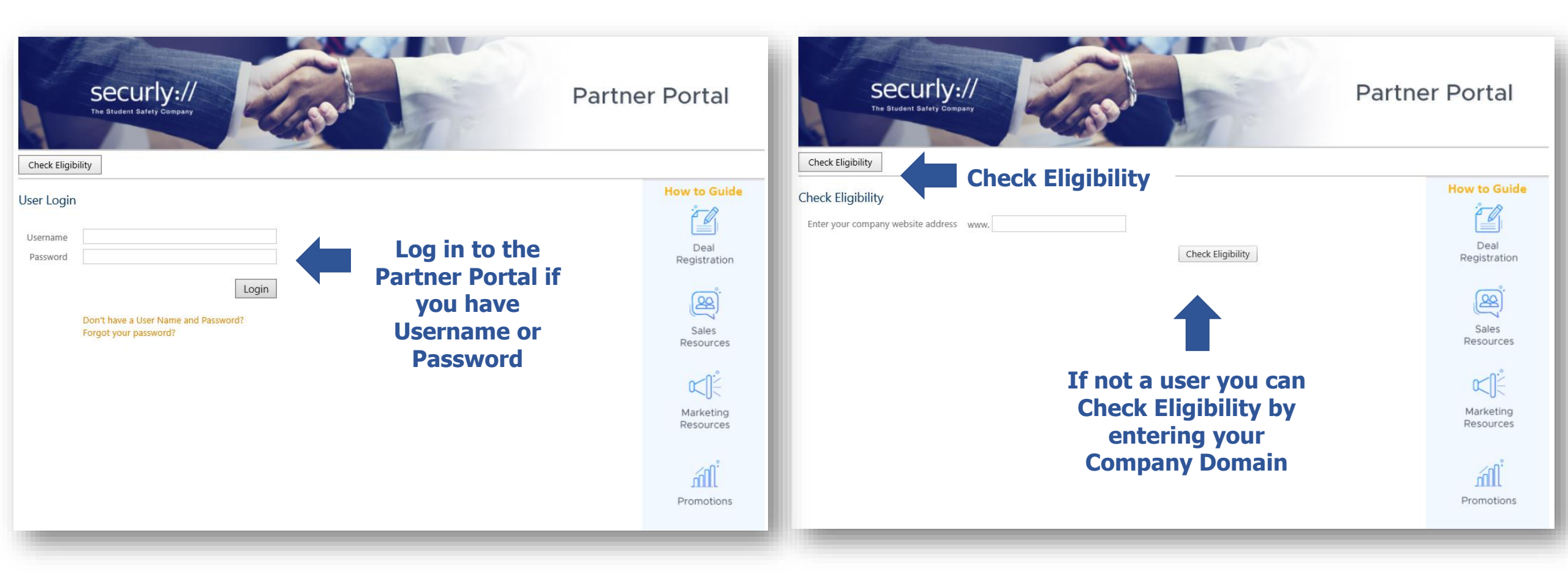

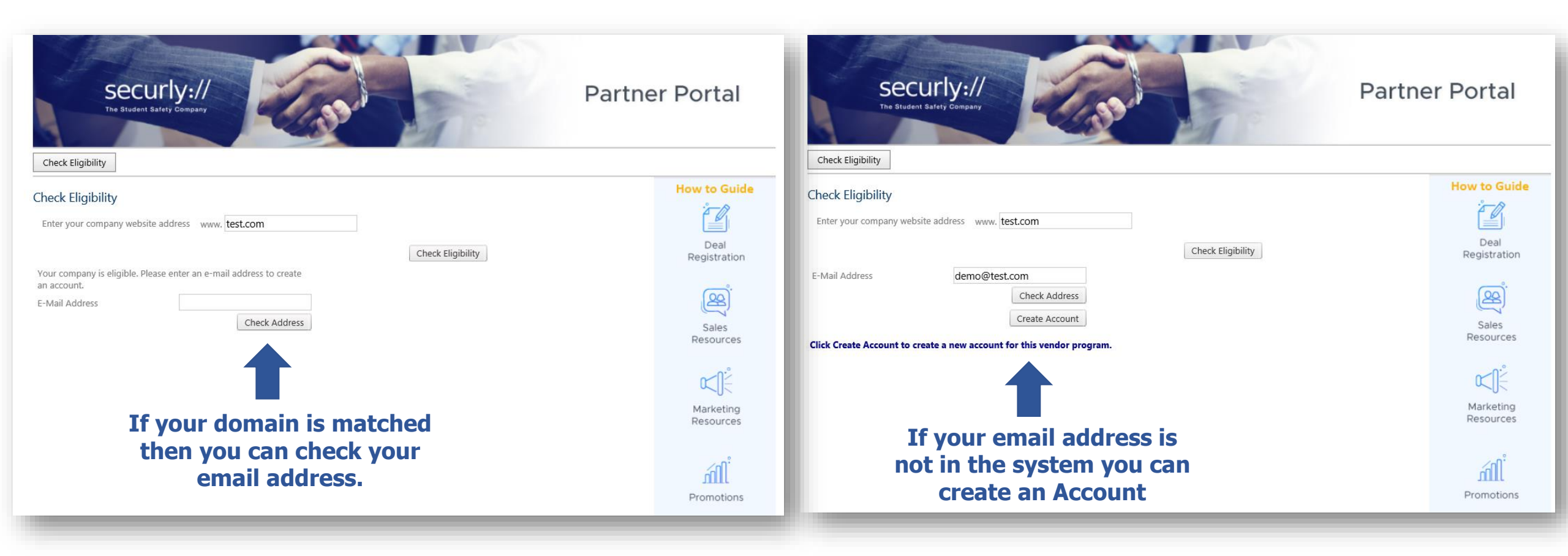

| Security:<br>The Student Safety Comp<br>Check Eligibility                   | bary                                                                      | Partner Portal         |
|-----------------------------------------------------------------------------|---------------------------------------------------------------------------|------------------------|
| Check Eligibility                                                           |                                                                           | How to Guide           |
| Enter your company website address                                          | www. test2.com                                                            |                        |
|                                                                             | Check Eligibility                                                         | Deal<br>Registration   |
| Your company is not currently eligible. I<br>your interest in our programs. | Please enter your contact details and click Register Interest to register | <u>(</u> 22).          |
| First Name                                                                  |                                                                           | Sales                  |
| Last Name                                                                   |                                                                           | Resources              |
| Company Name                                                                |                                                                           | ~_0                    |
| Phone Number                                                                |                                                                           |                        |
| Contact Email                                                               |                                                                           | Marketing<br>Resources |
| Country                                                                     | Please select                                                             |                        |
| If you you                                                                  | r domain is not matched then<br>u can register your interest.             | Promotions             |

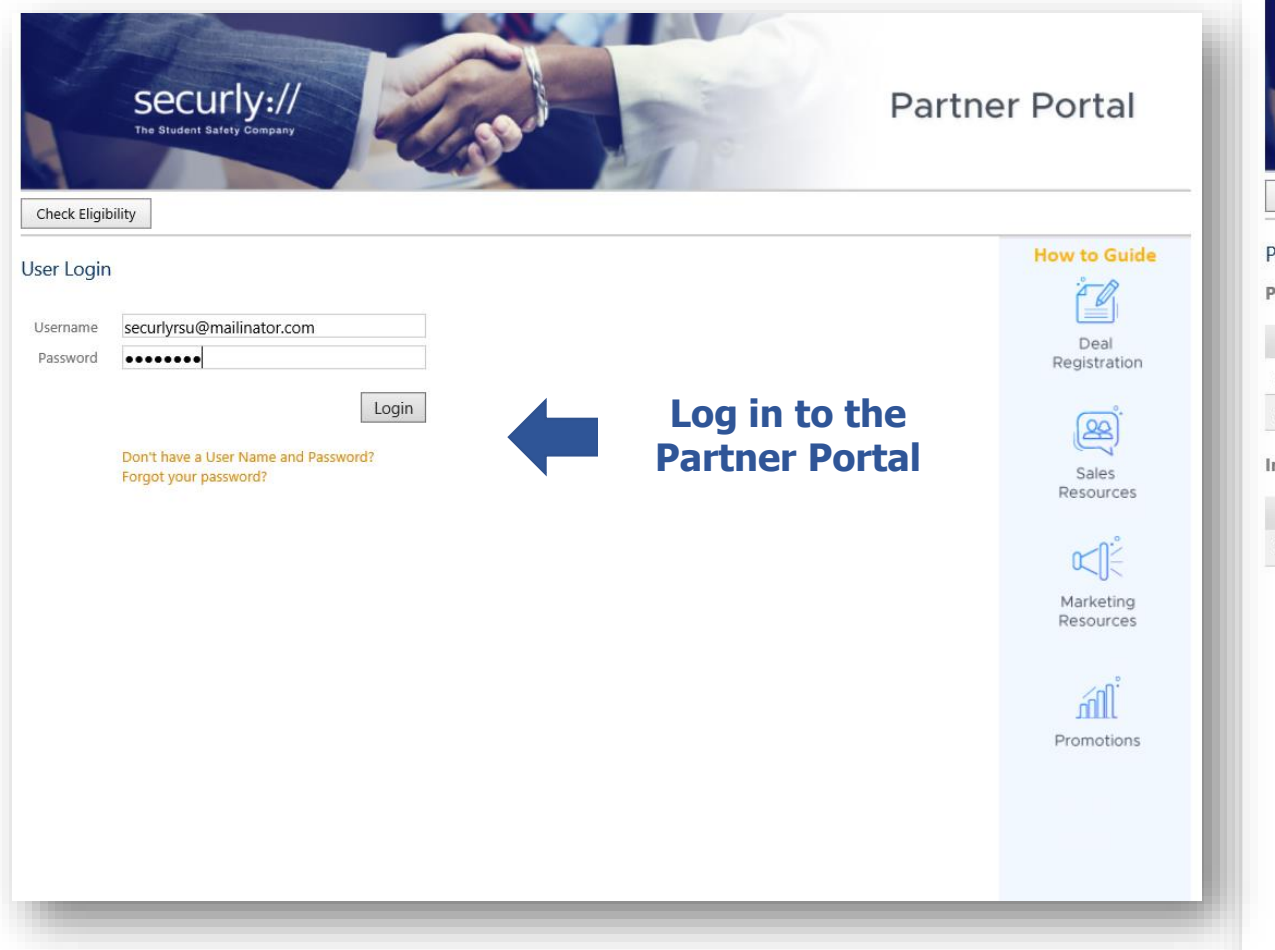

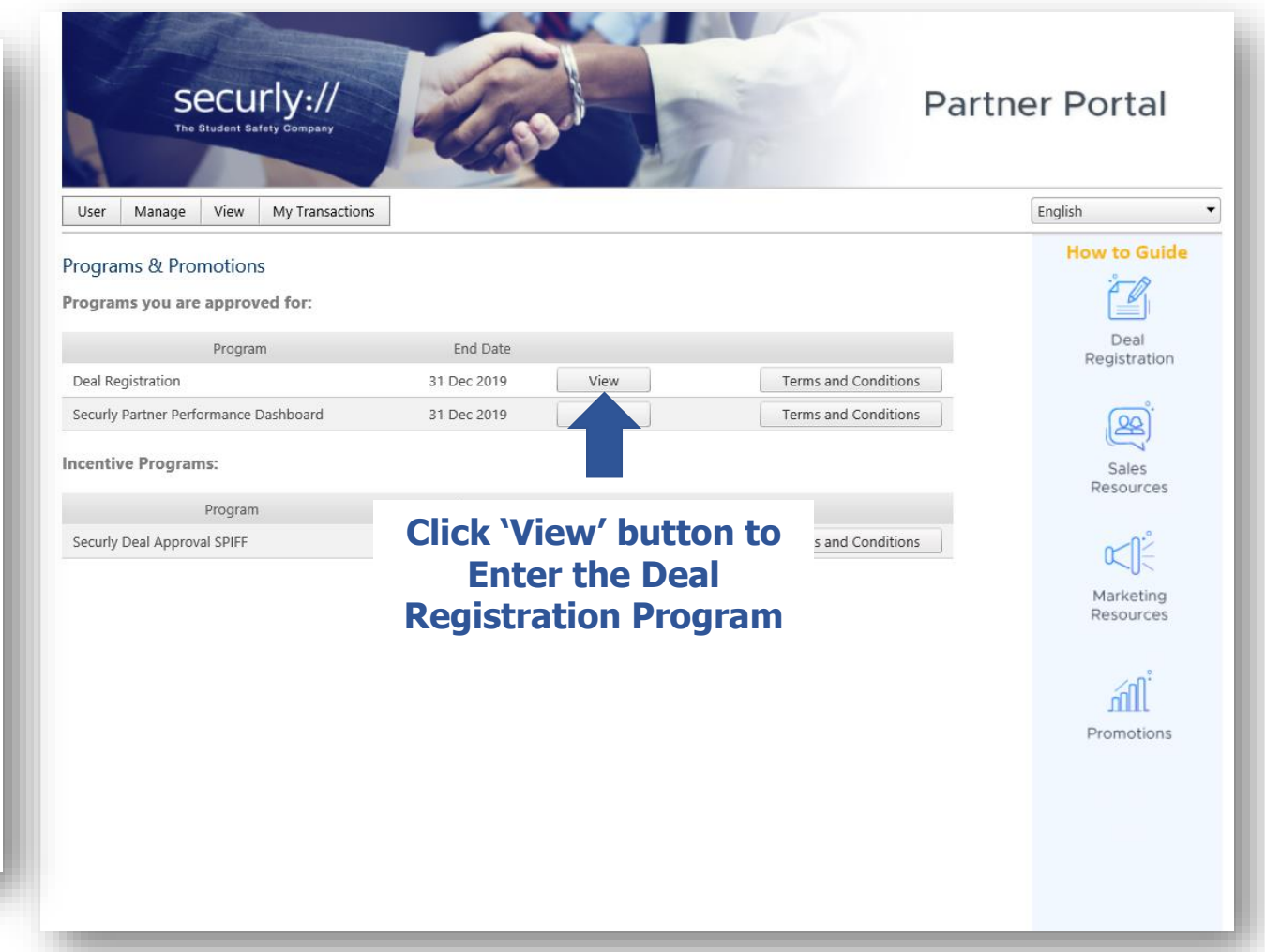

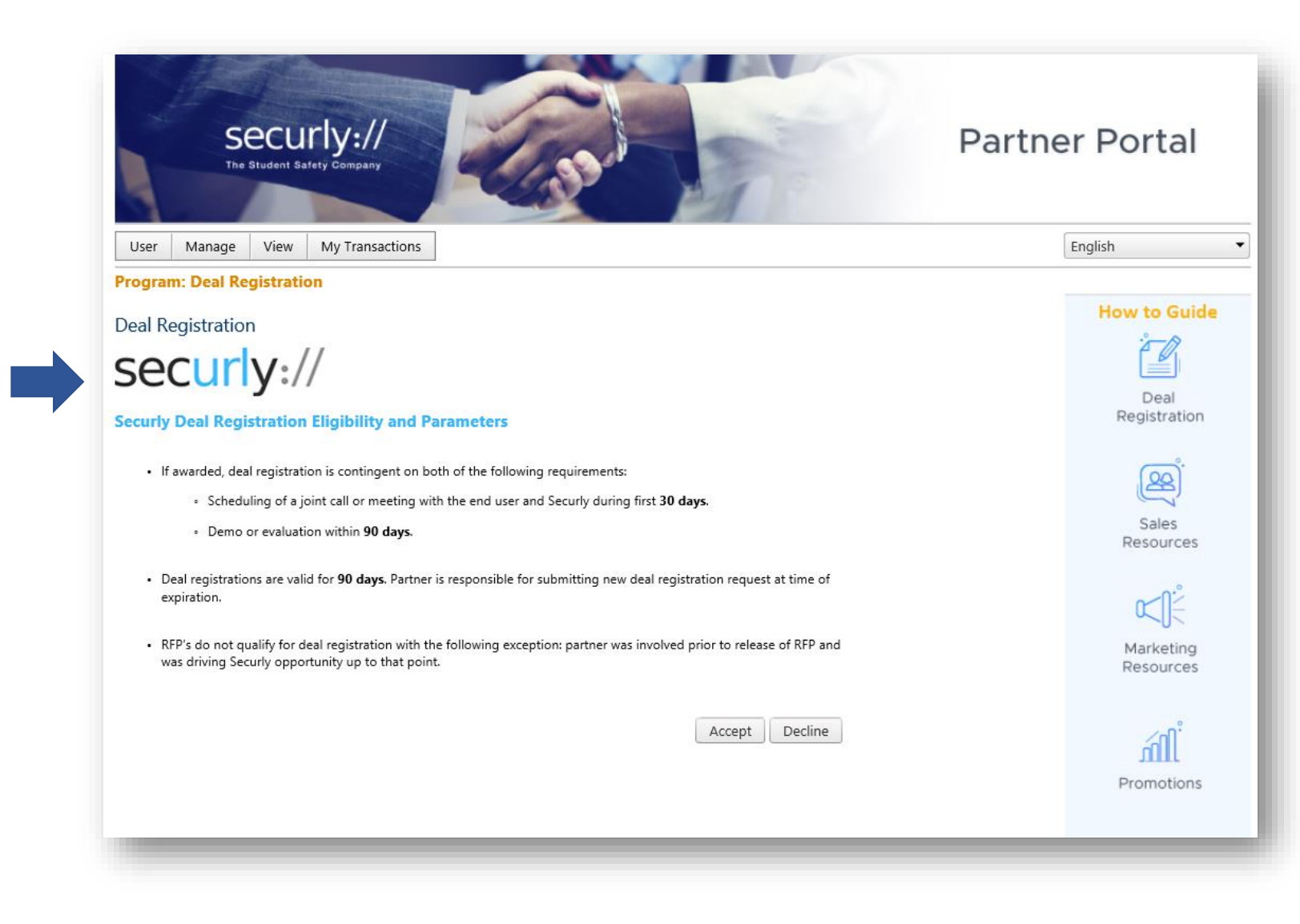

To access the Program you will have to accept the Terms and Conditions.

#### If you do not know the Deal Value just populate with 0.

#### Populate All Deal Registration Questions

| The Student Safety Company                     |                                |                                                                                                    |
|------------------------------------------------|--------------------------------|----------------------------------------------------------------------------------------------------|
| User Manage View My Transactions               |                                | English                                                                                                    |
| rogram: Deal Registration                      |                                | Harrison Coulde                                                                                                    |
| legister Deal                                  |                                | it and a second second |
| Deal Value                                     | USD                            |                                                                                                    |
|                                                | End Customer Information       | Deal                                                                                                    |
| End Customer Name                              |                                | negistration                                                                                                    |
| Address1                                       | Enter End Customer             | (BA)                                                                                                    |
| Address2                                       | Information                    | Sales                                                                                                    |
| City                                           |                                | Resources                                                                                                    |
| City                                           |                                | o.°                                                                                                    |
| State/Province                                 | Required                       |                                                                                                    |
| Zip/Postal Code                                |                                | Marketing                                                                                                    |
| Country                                        | United States of America 💌     | Resources                                                                                                    |
|                                                | Securly Deal Registration Form | ണ്                                                                                                    |
| School Contact                                 |                                | Promotions                                                                                                    |
| School Contact First Name *                    |                                |                                                                                                    |
| School Contact Last Name *                     |                                |                                                                                                    |
| School Contact Number *                        |                                |                                                                                                    |
| School Contact Email *                         |                                | Securly U                                                                                                    |
| Deal Details                                   |                                |                                                                                                    |
| What is the expected close date for the Deal * |                                |                                                                                                    |
| Additional Notes                               |                                |                                                                                                    |
|                                                |                                |                                                                                                    |
| Please confirm your contact number: *          | 082 938 9288                   |                                                                                                    |
| Fields marked with * are mandatory             |                                |                                                                                                    |
| Continue                                       |                                |                                                                                                    |

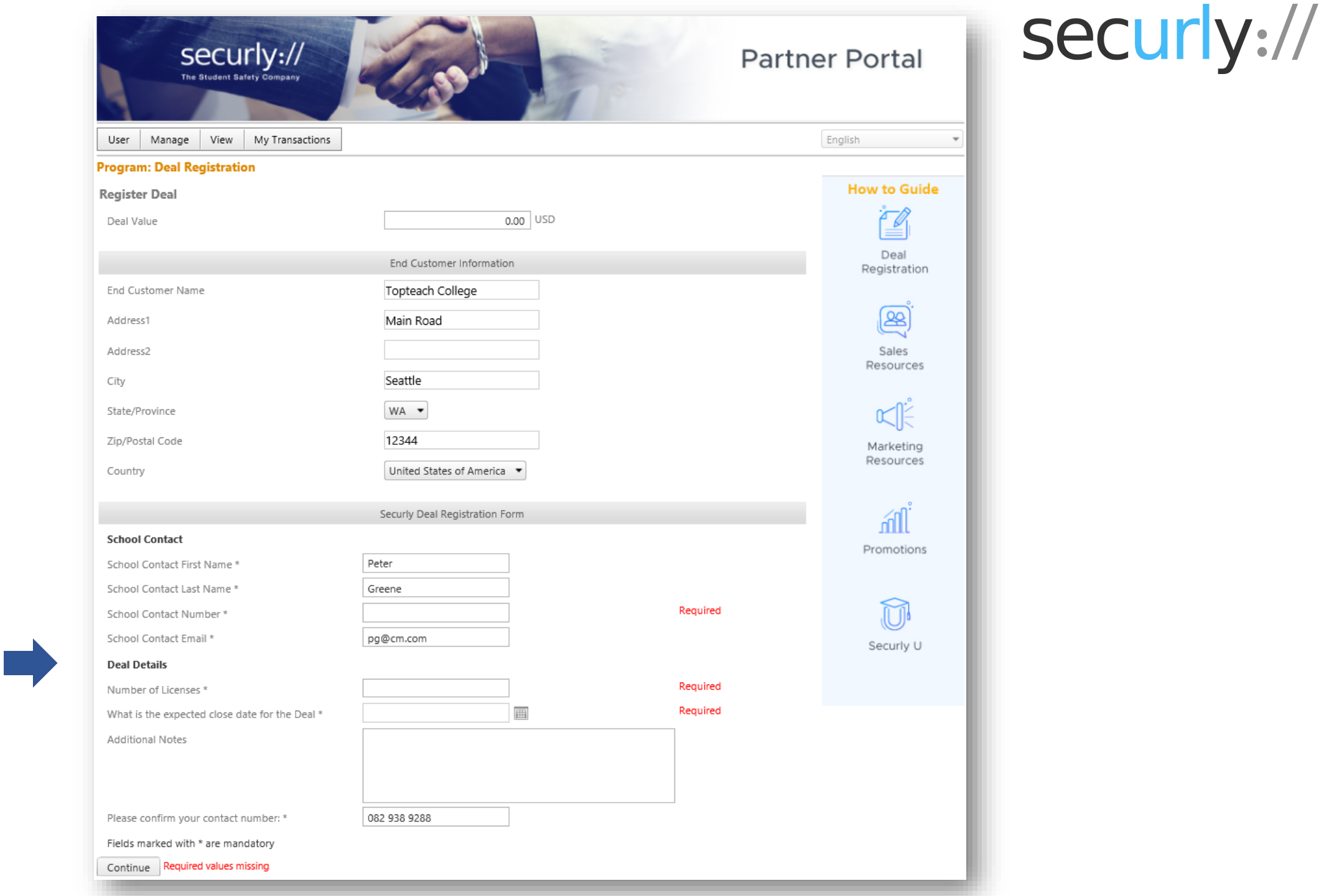

Populate All Mandatory Fields or else you cannot submit the Deal

| Securly://<br>The Student Safety Company       |                                | Partner Portal | securly:// |
|------------------------------------------------|--------------------------------|----------------|------------|
| User Manage View My Transactions               |                                | English        |            |
| Program: Deal Registration                     |                                |                |            |
| Register Deal                                  |                                | How to Guide   |            |
| Deal Value                                     | 0.00 USD                       |                |            |
|                                                | End Customer Information       | Deal           |            |
| End Customer Name                              | Topteach College               |                |            |
| Address1                                       | Main Road                      | æ <sup>`</sup> |            |
| Address2                                       |                                | Sales          |            |
| City                                           | Seattle                        | Resources      |            |
| State/Province                                 | WA -                           | سا≟            |            |
| Zip/Postal Code                                | 12344                          | Marketing      |            |
| Country                                        | United States of America 🔻     | Resources      |            |
|                                                | Securly Deal Registration Form | ្ណាំ           |            |
| School Contact                                 |                                | Promotions     |            |
| School Contact First Name *                    | Peter                          | Promotions     |            |
| School Contact Last Name *                     | Greene                         |                |            |
| School Contact Number *                        | 083 3829 1928                  |                |            |
| School Contact Email *                         | pg@cm.com                      | Securly U      |            |
| Deal Details                                   |                                |                |            |
| Number of Licenses *                           | 12                             |                |            |
| What is the expected close date for the Deal * | 08 Aug 2019                    |                |            |
| Additional Notes                               |                                |                |            |
| Please confirm your contact number: *          | 082 938 9288                   |                |            |
| Fields marked with * are mandatory             |                                |                |            |
| Continue Required values missing               |                                |                |            |
|                                                |                                |                |            |

**Click Continue** 

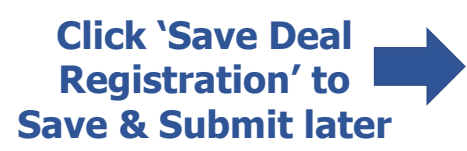

| er Manage View              | Av Transactions                                         | Fnnlich              |
|-----------------------------|---------------------------------------------------------|----------------------|
| nram: Deal Registration     | ny nansections                                          | Lightri              |
| , and bear negistration     |                                                         | How to Gu            |
| il Registration Reques      |                                                         | EQ.                  |
| Eurrency:                   | USD                                                     | Deal                 |
| Deal Value Offer            |                                                         | Registratio          |
| \$0 Deal Registr            | ation Protection and Discount per Securly partner tier. |                      |
|                             |                                                         | (22)                 |
| Save Deal Registration      | Submit Deal Registration                                | Sales                |
|                             | End Customer Information                                | Resource             |
| End Customer Name           | Topteach College                                        | ~_0:-                |
| Address1                    | Main Road                                               |                      |
| Address2                    |                                                         | Marketin<br>Resource |
|                             | C                                                       |                      |
| City                        | Seatue                                                  | ្តហិ                 |
| State/Province              | WA -                                                    | nill                 |
| Zip/Postal Code             | 12344                                                   | Promotion            |
| Country                     | United States of America 💌                              |                      |
|                             | Securly Deal Registration Form                          |                      |
| Created By                  | securlyrsu@mailinator.com                               | Securiv              |
| Created On                  | 10 May 2019                                             |                      |
| School Contact              |                                                         |                      |
| School Contact First Name * | Peter                                                   |                      |
| School Contact Last Name *  | Greene                                                  |                      |
| School Contact Number *     | 083 3829 1928                                           |                      |
| School Contact Email *      | pg@cm.com                                               |                      |
| Deal Details                |                                                         |                      |
| Number of Licenses *        | 12                                                      |                      |
| What is the expected close  | 08 Aug 2019                                             |                      |

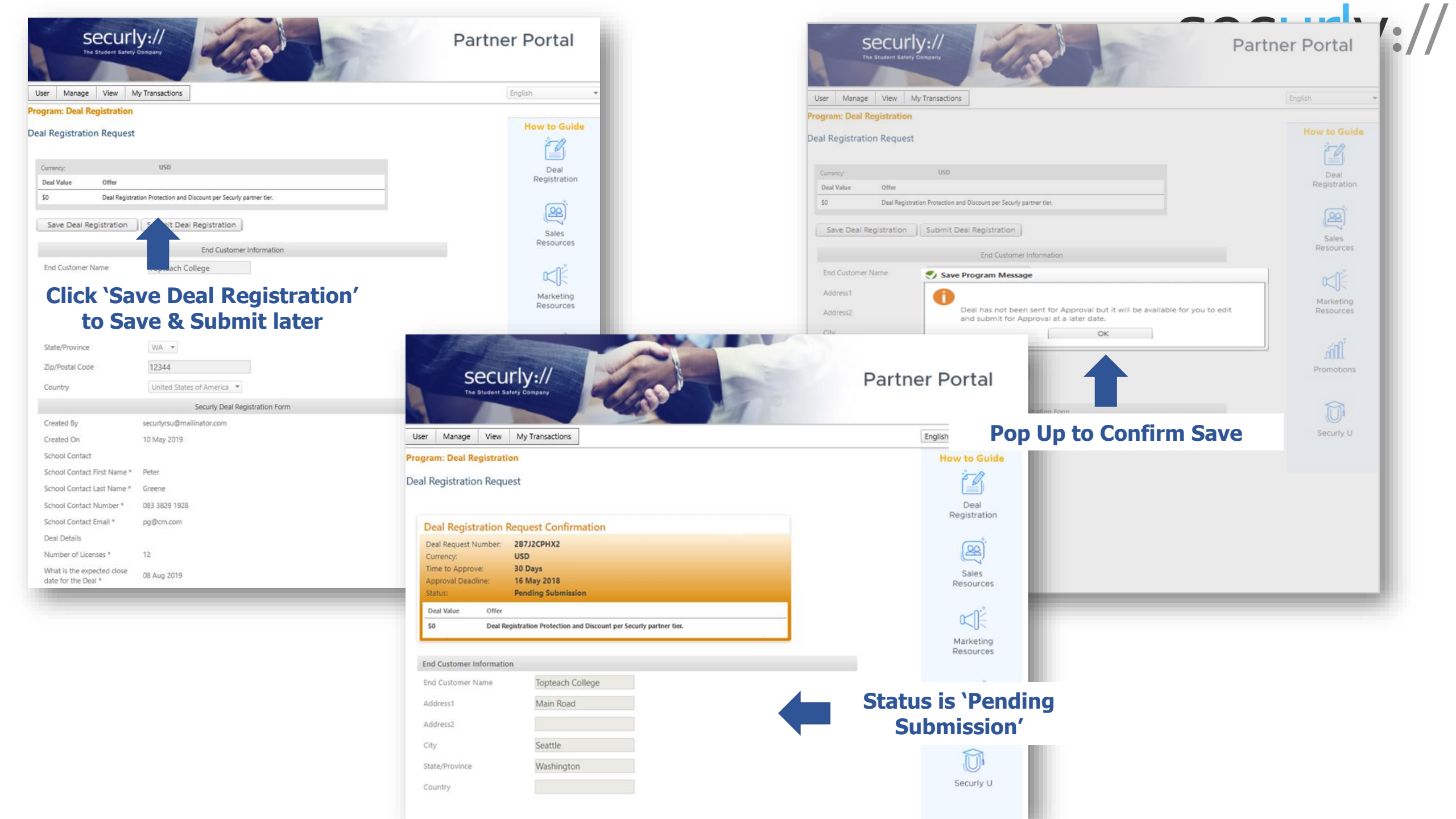

| Secur<br>The Student Safety                             | y://                                                    | Partn                 | er Porta                        | 1                                                    | Se                                    | curly://           |
|---------------------------------------------------------|---------------------------------------------------------|-----------------------|---------------------------------|------------------------------------------------------|---------------------------------------|--------------------|
| User Manage View M                                      | My Transactions                                         |                       | English                         |                                                      |                                       |                    |
| Program: Deal Registration<br>Deal Registration Request |                                                         |                       | sec                             | :urlv://                                             |                                       | Partner Portal     |
| Currency:                                               | USD                                                     |                       | The Stude                       | nt Safety Company                                    | · · · · · · · · · · · · · · · · · · · | until of tur       |
| \$0 Deal Registri                                       | ation Protection and Discount per Securly partner tier. |                       |                                 |                                                      |                                       |                    |
|                                                         |                                                         |                       | ser Manage Vie                  | ew My Transactions                                   | Dool Pogistration has                 | English            |
| Save Deal Registration                                  | Altern                                                  | atively Submit Deal 🍧 | gram. Dear Registi              | auon                                                 | been Submitted & Sent                 | How to Guide       |
|                                                         | End Customer Informa                                    | <b>Registration</b>   | al Registration Re              | quest                                                | for Approval                          | ř D.               |
| End Customer Name                                       | Topteach College                                        |                       |                                 |                                                      |                                       |                    |
| Address1                                                | Main Road                                               |                       | Deal Registratio                | on Request Confirmation                              |                                       | Registration       |
| Address2                                                |                                                         |                       | Deal Request Numbe<br>Currency: | SFF1UYFPRO<br>USD                                    |                                       | <u> </u>           |
| City                                                    | Seattle                                                 |                       | Status:                         | Pending Approval                                     |                                       |                    |
| State/Province                                          | WA 👻                                                    |                       | Deal Value Of                   | fer                                                  |                                       | Sales<br>Resources |
| Zip/Postal Code                                         | 12344                                                   |                       | \$100 De                        | al Registration Protection and Discount per Security | partner tier.                         |                    |
| Country                                                 | United States of America                                | L                     | Print                           |                                                      |                                       |                    |
| country.                                                | Caruch Dasidentian Form                                 |                       |                                 | End Customer Ir                                      | formation                             | Marketing          |
| Created By                                              | security deal Registration Form                         |                       | End Customer Name               | Topteach College                                     |                                       | Resources          |
| Created On                                              | 10 May 2019                                             |                       | Address1                        | Main Road                                            |                                       | < 0 <sup>°</sup>   |
| School Contact                                          |                                                         |                       | Address2                        |                                                      |                                       | ńll                |
| School Contact First Name *                             | Peter                                                   |                       | City                            | Seattle                                              |                                       | Promotions         |
| School Contact Last Name *                              | Greene                                                  |                       | State/Province                  | WA 💌                                                 |                                       |                    |
| School Contact Number *                                 | 083 3829 1928                                           |                       | Zip/Postal Code                 | 12344                                                |                                       |                    |
| School Contact Email *                                  | pg@cm.com                                               |                       | Country                         | United States of America 💌                           |                                       | Securly U          |
| Deal Details                                            |                                                         |                       |                                 |                                                      |                                       |                    |
| Number of Licenses *                                    | 12                                                      |                       |                                 | _                                                    |                                       |                    |
| What is the expected close<br>date for the Deal *       | 08 Aug 2019                                             |                       |                                 |                                                      |                                       |                    |

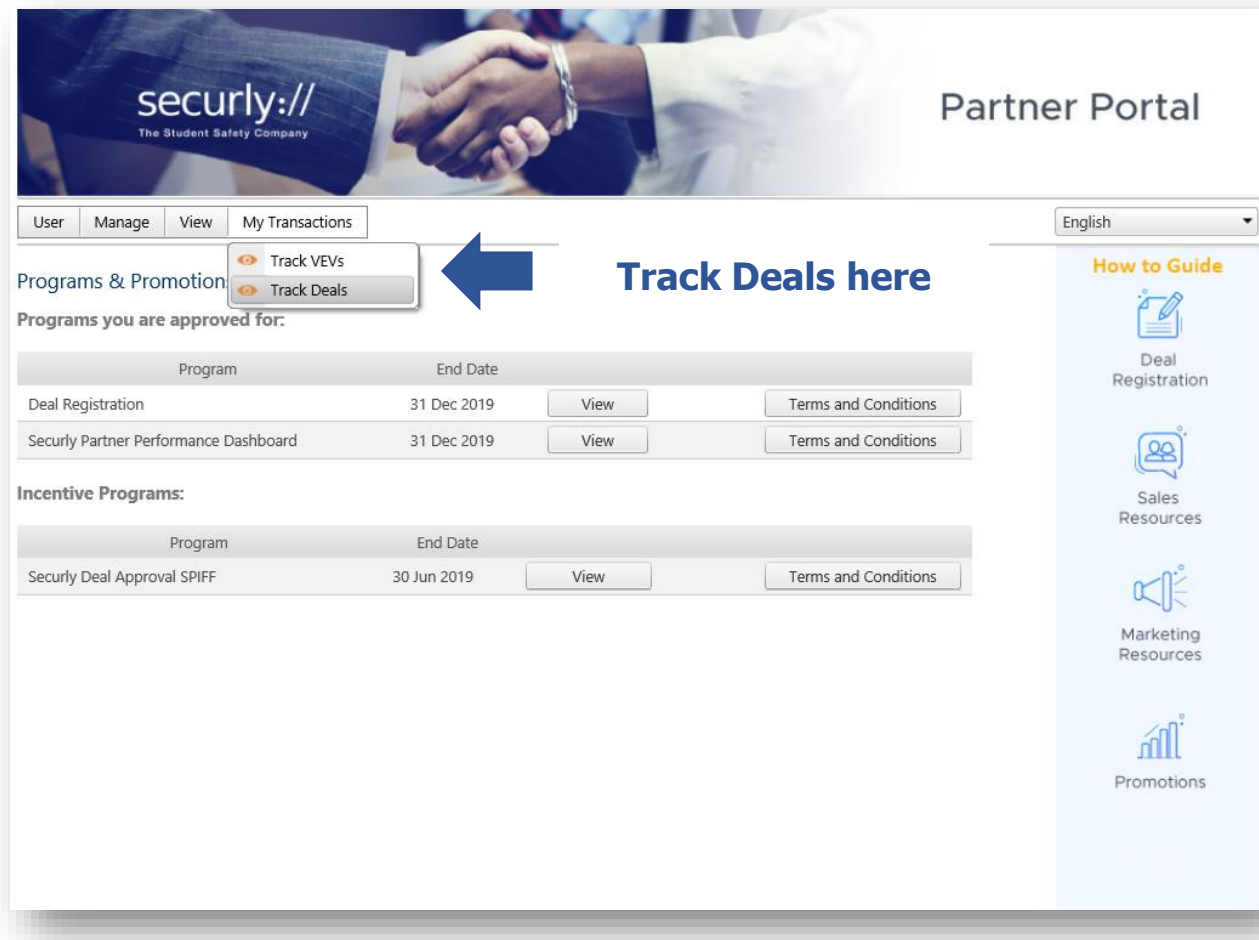

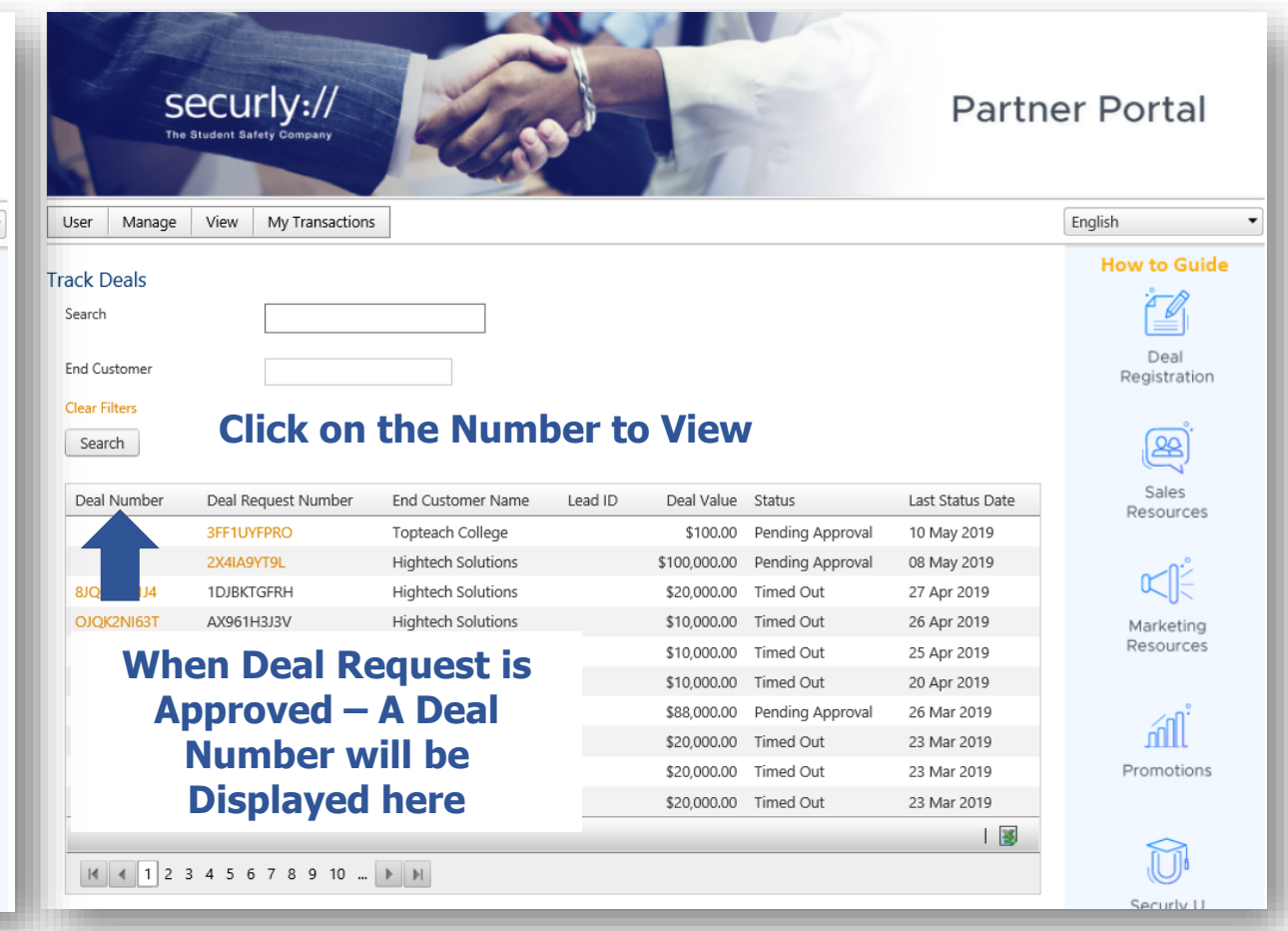

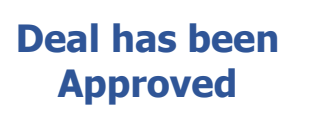

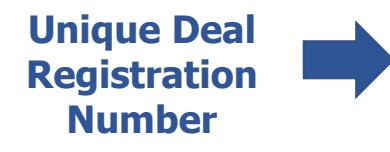

| on<br>FEXXAQ<br>wed Status<br>updated to<br>Approved<br>ection and Discount per Securly partner tier.<br>End Customer Information<br>h College | English<br>How to Guide<br>Deal<br>Registration<br>Sales<br>Resources<br>Marketing |                                |
|----------------------------------------------------------------------------------------------------|------------------------------------------------------------------------------------|--------------------------------|
| on FEXXAQ wed Status updated to Approved ection and Discount per Securly partner tier. End Customer Information h College                      | How to Guide                                                                       |                                |
| retion and Discount per Security partner tier.                                                                                                 | Deal<br>Registration<br>Sales<br>Resources                                         |                                |
| FEXAQ<br>wed Status<br>updated to<br>Approved<br>ection and Discount per Securly partner tier.<br>End Customer Information<br>h College        | Registration<br>Sales<br>Resources                                                 |                                |
| Approved<br>ection and Discount per Securly partner tier.<br>End Customer Information<br>h College                                             | Sales<br>Resources                                                                 |                                |
| End Customer Information                                                                                                    | Sales<br>Resources                                                                 |                                |
| End Customer Information<br>h College                                                                                                    | Marketing                                                                          |                                |
| h College                                                                                                    | Marketing                                                                          |                                |
|                                                                                                    |                                                                                    |                                |
| ad                                                                                                    | Resources                                                                          |                                |
|                                                                                                    |                                                                                    |                                |
|                                                                                                    | illi                                                                               |                                |
|                                                                                                    | Promotions                                                                         |                                |
|                                                                                                    |                                                                                    |                                |
| itates of America 💌                                                                                                    |                                                                                    |                                |
| Securly Deal Registration Form                                                                                                    |                                                                                    |                                |
| Demailinator.com                                                                                                    |                                                                                    |                                |
|                                                                                                    | States of America  Securly Deal Registration Form                                  | Securly Deal Registration Form |